会員サイトでの登録済みの受取人情報の修正方法をご案内いたします。

修正操作前に、下記をご用意ください。

- ・送金先/受取人口座情報(参考ページ)
- ・取引パスワード

操作方法:

1. 会員サイトにログイン https://ires.remit.co.jp/IRESWeb/MainMemberLoginInput.jsf

| ユーサーネーム*             |           |
|----------------------|-----------|
| Remit_Customer_Cente |           |
| ログインパスワード *          |           |
|                      | <b>==</b> |
| ログイン                 | $\supset$ |

ログイン

2. 登録メールアドレス宛に届いた6桁の認証コードを入力してください。

| 認証コード                    | *                                                      |
|--------------------------|--------------------------------------------------------|
|                          |                                                        |
| ログインの<br>れる6ケタの<br>証)」をク | 部度登録済みのメールアドレス宛に送信さ<br>)認証コードを入力し「ログイン(認<br>リックしてください。 |
|                          | ログイン(認証)                                               |
|                          | 認証コードを再送する                                             |

 青いメニューバーの左から2番目の項目「送金」をクリック 再度カーソルを「送金」という文字に合わせる 青い枠の中の「受取人情報」という項目をクリック

| SB Remit                                      |                                                                                                    | 日本語         ・           ・         ・ |  |
|-----------------------------------------------|----------------------------------------------------------------------------------------------------|-------------------------------------|--|
| <b>ѫ−</b> ⊿                                   | 送金   海外からの送金受取・出金   会員情報   口座客部                                                                      | ŧ                                   |  |
| > 送金依頼                                        |                                                                                                    |                                     |  |
| 〉 便利な送金方法                                     | > 送金シミュレーション                                                                                         |                                     |  |
|                                               | 🗙 閉じる                                                                                                |                                     |  |
|                                               |                                                                                                    | _                                   |  |
| 送金準備金口 <u>虐残</u> 高<br>3,000,000 円             | 送金先を下の表の中から選択してくたさい。<br>前回送金日時の新しい頃に表示しています。<br>選択ボタンが表示されていない送金先は確認中ですので、今しばらくお待ち下さい。               |                                     |  |
| 送金準備金口 <u>虐残</u> 高<br>3,000,000 円<br>最終ログイン日時 | 述金先を下の表の中から違訳してくたさい。<br>前回送金日時の新しい頃に表示しています。<br>選択ボタンが表示されていない送金先は確認中ですので、今しばらくお待ち下さい。<br>8件、該当しました。 | _                                   |  |

 登録済み送金先の一覧が表示されるので、登録変更する受取人さまを選択、 「受取人の明細表示」という赤いボタンをクリックしてください。

| 選択 | 送金先   | 受取人名             | 送金先国            | 通貨  | 送金方法                          | 前回送金日時                 | 前回送金<br>額      |
|----|-------|------------------|-----------------|-----|-------------------------------|------------------------|----------------|
| ۲  | DEMO  | WANG<br>XIAOHUA  | CHINA           | CNY | Account Deposit<br>MOST BANKS |                        |                |
| 0  | TEST  | RECEIVER<br>TEST | PHILIPPI<br>NES | PHP | 10 Minute Service             | 09/06/2021<br>13:32:00 | 1,500<br>JPY   |
| 0  | HONG  | WANG<br>HONG     | CHINA           | USD | 10 Minute Service             | 07/18/2021<br>13:23:41 | 100,000<br>JPY |
| 0  | TARO  | TEST TARO        | PHILIPPI<br>NES | PHP | 10 Minute Service             | 02/17/2021<br>10:09:07 | 5,000<br>JPY   |
| 0  | JIMIN | PARK<br>JIMIN    | PHILIPPI<br>NES | PHP | 10 Minute Service             | 01/04/2020<br>17:17:55 | 10,000<br>JPY  |

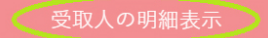

5. 次ページ一番下の「この送金先を変更する」という赤いボタンをクリックしてください。 ページ最下部までスクロール

| [重要]<br>マネーロンダリン     | · グやテロ資金供与の防止のため、送金の内容が犯罪収益ネ                                  |
|----------------------|---------------------------------------------------------------|
| 転防止法、外為法ので、送金受取人     | 等の法令に沿ったものであるかを確認させていただきます。 送金理中を再度ご確認ください。                   |
| 送金理由が毎回異             | なる場合は、フリコミ送金およびRemit Cardの機能をごれ                               |
| 用になれません。<br>選択しないで、毎 | その場合、お手数ですがフリコミ送金およびRemit Cardā<br>回正確な送金理由をご入力のうえ、送金依頼の手続きをお |
| 願いします。               |                                                               |
|                      |                                                               |
|                      | この送全先に送会する                                                    |
|                      |                                                               |
|                      |                                                               |
|                      |                                                               |
|                      | この送金先(受取人)を変更する                                               |

 受取人さまの情報を再度入力できるようになりますので、 送金方法: BANK DIRECT BD-CUP をご選択ください。

| 送金先 | (受取人 | )情報変更 |
|-----|------|-------|
|-----|------|-------|

| 送全先名の変更<br>送金先変更後に、当社にて審査を行うた<br>かかる場合がございます。) | こめ、送金可能になるまでに1時間ほどかかります。(審査内容により数営業日                                   |
|------------------------------------------------|------------------------------------------------------------------------|
| - 送金先名                                         |                                                                        |
| 送金先名 *                                         | DEMO                                                                   |
| - 送金先の変更                                       |                                                                        |
| 送金先国名 *                                        | CHINA                                                                  |
| 受取通貨 *                                         | CNY                                                                    |
| 送金方法 *                                         | BANK DIRECT BD-CUP                                                     |
| 「Account Deposit Most B<br>(RRN番号)に基づき、受<br>ナ  | anks」とは、入力されたReceiver Registration Number<br>取人様の銀聯カードロ座へ直接、送金できるサービスで |

その他赤い「\*」が表示されている必須項目を入力してください。

| 国籍 *                            |                                       |
|---------------------------------|---------------------------------------|
| 出生国                             | 国籍と生まれた国が通う場合は下記も選択してくたさい。<br>CHINA ▼ |
| 性别 *                            | 〇男 ●女 clear                           |
| 生年月日(月/日/年)                     | 01 ▼月 01 ▼日 1991 ▼年                   |
| 受取人住所<br>丁目 / 番 / 号 / 部屋番号<br>* | Dongcheng Qinian St. Tiantan          |
| 市 / 区 / 郡 / 町 / 村 *             | BEIJING                               |
| 国 / 省 / 州 *                     | CHINA                                 |

※注意:【送金理由】の項目について、正しい内容へ修正してください。 「その他」を選択した場合は詳細内容をご入力ください。

| d  | 生活費                                            | 選択 |
|----|------------------------------------------------|----|
|    | 学費                                             |    |
| 1  | 医療費                                            |    |
|    | 旅行費・滞在費                                        |    |
|    | お祝い・ギフト                                        |    |
|    | 自動車の購入                                         |    |
|    | 家の建築・購入・リフォーム                                  |    |
| -  | 土地の購入                                          |    |
|    | 借入金の返済                                         |    |
|    | 寄付                                             |    |
|    | 貯金・自己資金の移転                                     |    |
|    | 上記以外の目的での家族への送金                                |    |
|    | 商品代金等の支払い                                      |    |
|    | サービスの対価・給与・報酬等の支払い                             |    |
|    | その他の事業費・経費                                     |    |
|    | その他                                            |    |
|    | その他                                            |    |
| m/ | 見体的に *                                         |    |
|    |                                                | 削除 |
|    | <b>- 関レて</b><br>『その他』を選択された場合、具体的にご記入くださ<br>い。 |    |

続いて【送金先銀行名】と【送金先口座番号】を入力してください。

- 銀行受取用登録情報

| 送金先銀行名 *  | ICBC - INDUSTRIAL AND COMMERCIAL BANK OF CHINA LIMI |
|-----------|-----------------------------------------------------|
| 送金先口座番号 * | 622210002000300066                                  |

必須項目ご入力が完了したら一番下の「次へ」をクリックしてください。

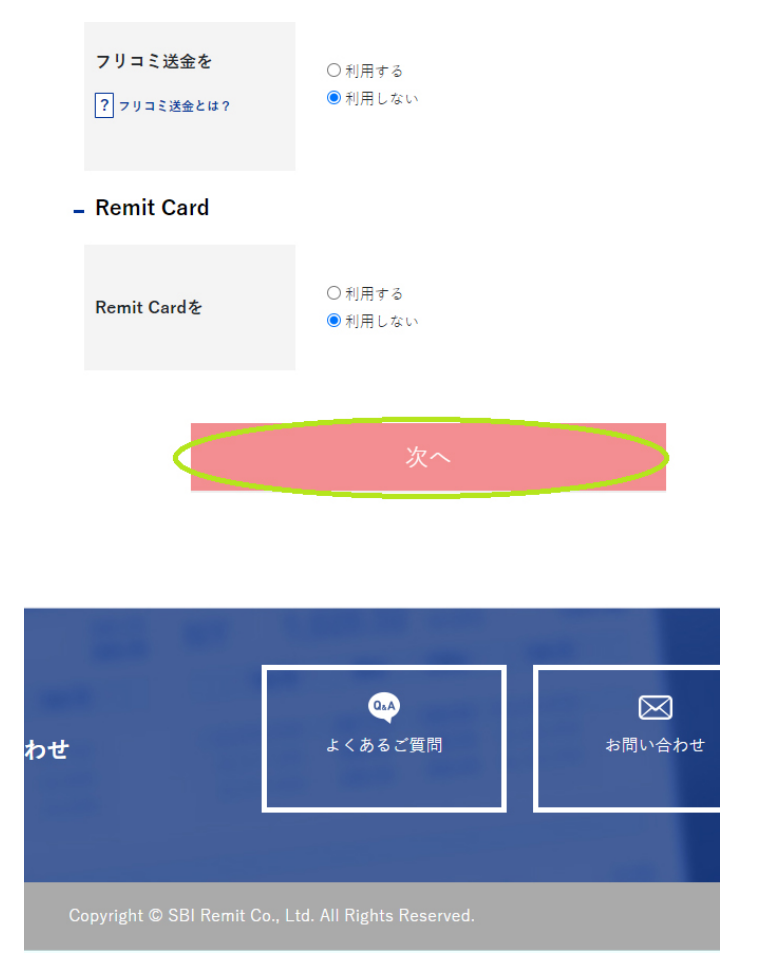

7. 最後に取引パスワードを入力し、「変更する」をクリックすると完了です。

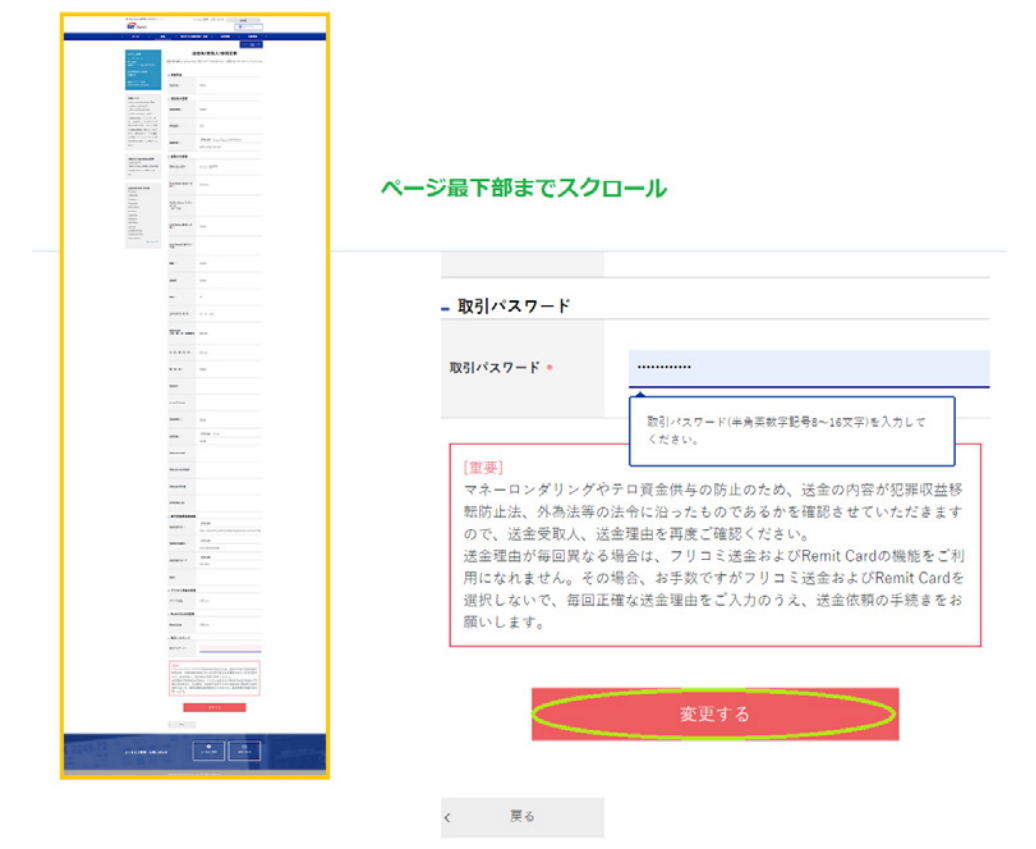

|    |     | - |
|----|-----|---|
| 12 | ••• |   |

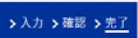

## 送金先(受取人)情報変更

送金先の変更が完了しました。再度、ご確認ください。

| - 送金先名の変更 |                    |                                              |
|-----------|--------------------|----------------------------------------------|
| 送金先名 🍬    | DEMO               |                                              |
| - 送金先の変更  |                    |                                              |
| 送金先国名 =   | CHINA              |                                              |
| 受収通貨 •    | CNY                | I system@remit.co.jp<br>送金先(受取入)借            |
| 送金方法      | BANK DIRECT BD-CUP | た [SBIJミット]<br>SBI REMIT CORPORA<br>CENTER 様 |